# Accubid Activity #14 Accubid Office Building - 43 SITE LIGHTING

#### Procedure

- 1. Start the program Accubid Pro 15
- 2. Press the CAPS LOCK Key ON
- 3. From the Job Schedule Screen open the file, Accubid Office Building.
- 4. If not already selected, select the Takeoff tab at the bottom of the screen.
- 5. Make sure that the L100 v8 us neca imp is the currently selected database. If not, switch to it by clicking on the Database menu and choosing the Select command.

9

6. Set the breakdown labels as shown in Figure 1.

| V                     | Job       |     | ACCUBID OFFICE BUILDING - LB    ACCUBID OFFICE BUILDING |  |  |  |
|-----------------------|-----------|-----|---------------------------------------------------------|--|--|--|
| V                     | Drawing   | Тур | E1.1 ELECTRICAL SITE PLAN - POWER/LIGHTING              |  |  |  |
| V                     | Area      | Тур | MAIN BUILDING                                           |  |  |  |
| V                     | Phase     | Тур | SITE                                                    |  |  |  |
| V                     | System    | Тур | 43 SITE LIGHTING                                        |  |  |  |
| V                     | Bid Item  | Тур | BASE BID                                                |  |  |  |
| 1                     | Lb Factor |     | STANDARD                                                |  |  |  |
| Show deleted takeoffs |           |     |                                                         |  |  |  |
|                       |           |     |                                                         |  |  |  |

### Figure 1

7. Choose FIXTURES form the Takeoff: area of the screen.

| Default   Yiew   Takeoff   Bid Summary   Database   Sett     Default   Image: Sett   Image: Sett   Ima                                                                                                    | Accubid Pro 10 - [ACCUBID OFFICE BUILDING - LB.es10] |                                                                                             |  |  |  |  |  |  |  |  |  |  |
|----------------------------------------------------------------------------------------------------|------------------------------------------------------|---------------------------------------------------------------------------------------------|--|--|--|--|--|--|--|--|--|--|
| Image: Second Second | Dob Job                                              | <u>E</u> dit <u>V</u> iew <u>T</u> akeoff <u>B</u> id Summary <u>D</u> atabase <u>S</u> ett |  |  |  |  |  |  |  |  |  |  |
| Default   Image: Constraint of the second second               |                                                      | <b>E</b>   🗧 🛱 🗶 🗹 🍋 💿 🖸                                                                    |  |  |  |  |  |  |  |  |  |  |
| D1-default style   Image: Constraint of the style     Takeoff: FIXTURES     Designation     1   A - 2X4 FL 4L T-BAR LAY-IN     2   A1- 2X4 FL 3L T-BAR LAY-IN     3   A2 - 2X4 FL 2L T-BAR LAY-IN     4   B - 2X2 FL 2UL T-BAR LAY-IN     5   C - 32W COMPACT FL DOWNLIGHT     6   C1 - 100W INC DOWNLIGHT     7   D - 70W MH RECESSED HID     8   F - 4' FL 2L STRIP CHAIN HUNG     9   G - 100W VP INC ELEVATOR PIT     10   H - 4' FL 2L SURF STARIVELL     11   J - 4' FL 2L COVE STRIP     12   JI - 3' FL 2L COVE STRIP     13   K - 2X4 FL T-BAR LAY-IN     14   M - 175W MH HD WALL PACK     15   S1 - 1H 400W MH 25' POLE     16   S2 - 2H 400W MH 25' POLE     17   X - LED EXIT/EM UNIT T-BAR     18   X2 - LED EXIT/EM UNIT DEL FACED T-BAR     19   Y - EM BATTERY UNIT - SINGLE HEAD                                                                                                    | Default                                              |                                                                                             |  |  |  |  |  |  |  |  |  |  |
| Takeoff:   FIXTURES     Designation   1     A - 2X4 FL 4L T-BAR LAY-IN   2     A1- 2X4 FL 3L T-BAR LAY-IN   3     A2 - 2X4 FL 2L T-BAR LAY-IN   3     A2 - 2X4 FL 2L T-BAR LAY-IN   4     B - 2X2 FL 2UL T-BAR LAY-IN   5     C - 32W COMPACT FL DOWNLIGHT   6     C 1 - 100W INC DOWNLIGHT   7     D - 70W MH RECESSED HID   8     F - 4' FL 2L STRIP CHAIN HUNG   9     G - 100W VP INC ELEVATOR PIT   10     H - 4' FL 2L COVE STRIP   11     J - 4' FL 2L COVE STRIP   12     J1 - 3' FL 2L COVE STRIP   13     K - 2X4 FL T-BAR LAY-IN   14     M - 175W MH HID WALL PACK   15     S1 - 1H 400W MH 25' POLE   16     S2 - 2H 400W MH 25' POLE   17     X - LED EXIT/EM UNIT T-BAR   18     X2 - LED EXIT/EM UNIT DBL FACED T-BAR     I9   Y - EM BATTERY UNIT - SINGLE HEAD                                                                                                    | 01-default style                                     |                                                                                             |  |  |  |  |  |  |  |  |  |  |
| Designation     1   A - 2X4 FL 4L T-BAR LAY-IN     2   A1- 2X4 FL 3L T-BAR LAY-IN     3   A2 - 2X4 FL 2L T-BAR LAY-IN     4   B - 2X2 FL 2UL T-BAR LAY-IN     5   C - 32W COMPACT FL DOWNLIGHT     6   C1 - 100W INC DOWNLIGHT     7   D - 70W MH RECESSED HID     8   F - 4' FL 2L STRIP CHAIN HUNG     9   G - 100W VP INC ELEVATOR PIT     10   H - 4' FL 2L SURF STARIWELL     11   J - 4' FL 2L COVE STRIP     12   JI - 3' FL 2L COVE STRIP     13   K - 2X4 FL T-BAR LAY-IN     14   M - 175W MH HD WALL PACK     15   S1 - 1H 400W MH 25' POLE     16   S2 - 2H 400W MH 25' POLE     17   X - LED EXIT/EM UNIT T-BAR     18   X2 - LED EXIT/EM UNIT T-BAR     19   Y - EM BATTERY UNIT - SINGLE HEAD                                                                                                    | Takeoff                                              | FIXTURES                                                                                    |  |  |  |  |  |  |  |  |  |  |
| 1 A - 2X4 FL 4L T-BAR LAY-IN   2 A1- 2X4 FL 3L T-BAR LAY-IN   3 A2 - 2X4 FL 2L T-BAR LAY-IN   4 B - 2X2 FL 2UL T-BAR LAY-IN   5 C - 32W COMPACT FL DOWNLIGHT   6 C1 - 100W INC DOWNLIGHT   7 D - 70W MH RECESSED HID   8 F - 4' FL 2L STRIP CHAIN HUNG   9 G - 100W VP INC ELEVATOR PIT   10 H - 4' FL 2L SURF STARIWELL   11 J - 4' FL 2L COVE STRIP   12 J1 - 3' FL 2L COVE STRIP   13 K - 2X4 FL T-BAR LAY-IN   14 M - 175W MH HID WALL PACK   15 S1 - 1H 400W MH 25' POLE   16 S2 - 2H 400W MH 25' POLE   17 X - LED EXIT/EM UNIT T-BAR   18 X2 - LED EXIT/EM UNIT T-BAR   19 Y - EM BATTERY UNIT - SINGLE HEAD                                                                                                    |                                                      | Designation                                                                                 |  |  |  |  |  |  |  |  |  |  |
| 2 A1- 2X4 FL 3L T-BAR LAY-IN   3 A2 - 2X4 FL 2L T-BAR LAY-IN   4 B - 2X2 FL 2UL T-BAR LAY-IN   5 C - 32W COMPACT FL DOWNLIGHT   6 C1 - 100W INC DOWNLIGHT   7 D - 70W MH RECESSED HID   8 F - 4' FL 2L STRIP CHAIN HUNG   9 G - 100W VP INC ELEVATOR PIT   10 H - 4' FL 2L SURF STARIWELL   11 J - 4' FL 2L COVE STRIP   12 JI - 3' FL 2L COVE STRIP   13 K - 2X4 FL T-BAR LAY-IN   14 M - 175W MH HID WALL PACK   15 S1 - 1H 400W MH 25' POLE   16 S2 - 2H 400W MH 25' POLE   17 X - LED EXIT/EM UNIT T-BAR   18 X2 - LED EXIT/EM UNIT DBL FACED T-BAR   19 Y - EM BATTERY UNIT - SINGLE HEAD                                                                                                    | 1                                                    | A - 2X4 FL 4L T-BAR LAY-IN                                                                  |  |  |  |  |  |  |  |  |  |  |
| 3 A2 - 2X4 FL 2L T-BAR LAY-IN   4 B - 2X2 FL 2UL T-BAR LAY-IN   5 C -32W COMPACT FL DOWNLIGHT   6 C1 - 100W INC DOWNLIGHT   7 D - 70W MH RECESSED HID   8 F - 4' FL 2L STRIP CHAIN HUNG   9 G - 100W VP INC ELEVATOR PIT   10 H - 4' FL 2L STRIP CHAIN HUNG   11 J - 4' FL 2L SURF STARIVELL   11 J - 4' FL 2L COVE STRIP   12 JI - 3' FL 2L COVE STRIP   13 K - 2X4 FL T-BAR LAY-IN   14 M - 175W MH HD WALL PACK   15 S1 - 1H 400W MH 25' POLE   16 S2 - 2H 400W MH 25' POLE   17 X - LED EXIT/EM UNIT T-BAR   18 X2 - LED EXIT/EM UNIT DBL FACED T-BAR   19 Y - EM BATTERY UNIT - SINGLE HEAD                                                                                                    | 2                                                    | A1- 2X4 FL 3L T-BAR LAY-IN                                                                  |  |  |  |  |  |  |  |  |  |  |
| 4   B - 2X2 FL 2UL T-BAR LAY-IN     5   C -32W COMPACT FL DOWNLIGHT     6   C1 - 100W INC DOWNLIGHT     7   D - 70W MH RECESSED HID     8   F - 4' FL 2L STRIP CHAIN HUNG     9   G - 100W VP INC ELEVATOR PIT     10   H - 4' FL 2L SURF STARIWELL     11   J - 4' FL 2L COVE STRIP     12   Jf - 3' FL 2L COVE STRIP     13   K - 2X4 FL T-BAR LAY-IN     14   M - 175W MH HD WALL PACK     15   S1 - 1H 400W MH 25' POLE     16   S2 - 2H 400W MH 25' POLE     17   X - LED EXIT/EM UNIT T-BAR     18   X2 - LED EXIT/EM UNIT T-BAR     19   Y - EM BATTERY UNIT - SINGLE HEAD                                                                                                    | 3                                                    | A2 - 2X4 FL 2L T-BAR LAY-IN                                                                 |  |  |  |  |  |  |  |  |  |  |
| 5   C -32W COMPACT FL DOWNLIGHT     6   C1 - 100W INC DOWNLIGHT     7   D - 70W MH RECESSED HID     8   F - 4' FL 2L STRIP CHAIN HUNG     9   G - 100W VP INC ELEVATOR PIT     10   H - 4' FL 2L SURF STARIVELL     11   J - 4' FL 2L COVE STRIP     12   Jf - 3' FL 2L COVE STRIP     13   K - 12L COVE STRIP     14   M - 175W MH HID WALL PACK     15   S1 - 1H 400W MH 25' POLE     16   S2 - 2H 400W MH 25' POLE     17   X - LED EXIT/EM UNIT T-BAR     18   X2 - LED EXIT/EM UNIT T-BAR     19   Y - EM BATTERY UNIT - SINGLE HEAD                                                                                                    | 4                                                    | B - 2X2 FL 2UL T-BAR LAY-IN                                                                 |  |  |  |  |  |  |  |  |  |  |
| 6   C1 - 100W INC DOWNLIGHT     7   D - 70W MH RECESSED HID     8   F - 4' FL 2L STRIP CHAIN HUNG     9   G - 100W VP INC ELEVATOR PIT     10   H - 4' FL 2L SURF STARIWELL     11   J - 4' FL 2L COVE STRIP     12   Jf - 3' FL 2L COVE STRIP     13   K - 2X4 FL T-BAR LAY-IN     14   M - 175W MH HID WALL PACK     15   S1 - 1H 400W MH 25' POLE     16   S2 - 2H 400W MH 25' POLE     17   X - LED EXIT/EM UNIT T-BAR     18   X2 - LED EXIT/EM UNIT T-BAR     19   Y - EM BATTERY UNIT - SINGLE HEAD                                                                                                    | 5                                                    | C -32W COMPACT FL DOWNLIGHT                                                                 |  |  |  |  |  |  |  |  |  |  |
| 7   D - 70W MH RECESSED HID     8   F - 4' FL 2L STRIP CHAIN HUNG     9   G - 100W VP INC ELEVATOR PIT     10   H - 4' FL 2L SURF STARIWELL     11   J - 4' FL 2L COVE STRIP     12   J1 - 3' FL 2L COVE STRIP     13   K - 2X4 FL T-BAR LAY-IN     14   M - 175W MH HID WALL PACK     15   S1 - 1H 400W MH 25' POLE     16   S2 - 2H 400W MH 25' POLE     17   X - LED EXIT/EM UNIT T-BAR     18   X2 - LED EXIT/EM UNIT DEL FACED T-BAR     19   Y - EM BATTERY UNIT - SINGLE HEAD                                                                                                    | 6                                                    | C1 - 100W INC DOWNLIGHT                                                                     |  |  |  |  |  |  |  |  |  |  |
| 8   F - 4' FL 2L STRIP CHAIN HUNG     9   G - 100W VP INC ELEVATOR PIT     10   H - 4' FL 2L SURF STARIWELL     11   J - 4' FL 2L COVE STRIP     12   J1 - 3' FL 2L COVE STRIP     13   K - 2X4 FL T-BAR LAY-IN     14   M - 175W MH HID WALL PACK     15   S1 - 1H 400W MH 25' POLE     16   S2 - 2H 400W MH 25' POLE     17   X - LED EXIT/EM UNIT T-BAR     18   X2 - LED EXIT/EM UNIT DEL FACED T-BAR     19   Y - EM BATTERY UNIT - SINGLE HEAD                                                                                                    | 7                                                    | D - 70W MH RECESSED HID                                                                     |  |  |  |  |  |  |  |  |  |  |
| 9   G - 100W VP INC ELEVATOR PIT     10   H - 4' FL 2L SURF STARIWELL     11   J - 4' FL 2L COVE STRIP     12   J1 - 3' FL 2L COVE STRIP     13   K - 2X4 FL T-BAR LAY-IN     14   M - 175W MH HID WALL PACK     15   S1 - 1H 400W MH 25' POLE     16   S2 - 2H 400W MH 25' POLE     17   X - LED EXIT/EM UNIT T-BAR     18   X2 - LED EXIT/EM UNIT DEL FACED T-BAR     19   Y - EM BATTERY UNIT - SINGLE HEAD                                                                                                    | 8                                                    | F - 4' FL 2L STRIP CHAIN HUNG                                                               |  |  |  |  |  |  |  |  |  |  |
| 10 H - 4' FL 2L SURF STARIWELL   11 J - 4' FL 2L COVE STRIP   12 J1 - 3' FL 2L COVE STRIP   13 K - 2X4 FL T-BAR LAY-IN   14 M - 175W MH HID WALL PACK   15 S1 - 1H 400W MH 25' POLE   16 S2 - 2H 400W MH 25' POLE   17 X - LED EXIT/EM UNIT T-BAR   18 X2 - LED EXIT/EM UNIT DBL FACED T-BAR   19 Y - EM BATTERY UNIT - SINGLE HEAD                                                                                                    | 9                                                    | G - 100W VP INC ELEVATOR PIT                                                                |  |  |  |  |  |  |  |  |  |  |
| 11 J - 4' FL 2L COVE STRIP   12 J1 - 3' FL 2L COVE STRIP   13 K - 2X4 FL T-BAR LAY-IN   14 M - 175W MH HID WALL PACK   15 S1 - 1H 400W MH 25' POLE   16 S2 - 2H 400W MH 25' POLE   17 X - LED EXIT/EM UNIT T-BAR   18 X2 - LED EXIT/EM UNIT DBL FACED T-BAR   19 Y - EM BATTERY UNIT - SINGLE HEAD                                                                                                    | 10                                                   | H - 4' FL 2L SURF STARIWELL                                                                 |  |  |  |  |  |  |  |  |  |  |
| 12 J1 - 3' FL 2L COVE STRIP   13 K - 2X4 FL T-BAR LAY-IN   14 M - 175W MH HID WALL PACK   15 S1 - 1H 400W MH 25' POLE   16 S2 - 2H 400W MH 25' POLE   17 X - LED EXIT/EM UNIT T-BAR   18 X2 - LED EXIT/EM UNIT DBL FACED T-BAR   19 Y - EM BATTERY UNIT - SINGLE HEAD                                                                                                    | 11                                                   | J - 4' FL 2L COVE STRIP                                                                     |  |  |  |  |  |  |  |  |  |  |
| 13 K - 2X4 FL T-BAR LAY-IN   14 M - 175W MH HID WALL PACK   15 S1 - 1H 400W MH 25' POLE   16 S2 - 2H 400W MH 25' POLE   17 X - LED EXIT/EM UNIT T-BAR   18 X2 - LED EXIT/EM UNIT T-BAR   19 Y - EM BATTERY UNIT - SINGLE HEAD                                                                                                    | 12                                                   | J1 - 3' FL 2L COVE STRIP                                                                    |  |  |  |  |  |  |  |  |  |  |
| 14   M - 175W MH HID WALL PACK     15   S1 - 1H 400W MH 25' POLE     16   S2 - 2H 400W MH 25' POLE     17   X - LED EXIT/EM UNIT T-BAR     18   X2 - LED EXIT/EM UNIT T-BAR     19   Y - EM BATTERY UNIT - SINGLE HEAD                                                                                                    | 13                                                   | K - 2X4 FL T-BAR LAY-IN                                                                     |  |  |  |  |  |  |  |  |  |  |
| 15   S1 - 1H 400W MH 25' POLE     16   S2 - 2H 400W MH 25' POLE     17   X - LED EXIT/EM UNIT T-BAR     18   X2 - LED EXIT/EM UNIT DBL FACED T-BAR     19   Y - EM BATTERY UNIT - SINGLE HEAD                                                                                                    | 14                                                   | M - 175W MH HID WALL PACK                                                                   |  |  |  |  |  |  |  |  |  |  |
| 16   S2 - 2H 400/W MH 25' POLE     17   X - LED EXIT/EM UNIT T-BAR     18   X2 - LED EXIT/EM UNIT DBL FACED T-BAR     19   Y - EM BATTERY UNIT - SINGLE HEAD                                                                                                    | 15                                                   | S1 - 1H 400VV MH 25' POLE                                                                   |  |  |  |  |  |  |  |  |  |  |
| 17   X - LED EXIT/EM UNIT T-BAR     18   X2 - LED EXIT/EM UNIT DBL FACED T-BAR     19   Y - EM BATTERY UNIT - SINGLE HEAD                                                                                                    | 16                                                   | S2 - 2H 400W MH 25' POLE                                                                    |  |  |  |  |  |  |  |  |  |  |
| 18 X2 - LED EXIT/EM UNIT DBL FACED T-BAR   19 Y - EM BATTERY UNIT - SINGLE HEAD                                                                                                    | 17                                                   | X - LED EXIT/EM UNIT T-BAR                                                                  |  |  |  |  |  |  |  |  |  |  |
| 19 Y - EM BATTERY UNIT - SINGLE HEAD                                                                                                    | 18                                                   | X2 - LED EXIT/EM UNIT DBL FACED T-BAR                                                       |  |  |  |  |  |  |  |  |  |  |
|                                                                                                    | 19                                                   |                                                                                             |  |  |  |  |  |  |  |  |  |  |

Figure 2

8. Using your SYS 43 SITE LIGHTING Takeoff sheet, add the Site Fixtures S1 & S2 to your estimate. Be sure to put a red line through the quantity on your takeoff sheet.

9. Change the Takeoff: to FEEDER CONDUIT AND WIRE Double click on: [Line 6] PVC[Line 2] 3/4" PVC (TRENCH)

In the Create/Modify Takeoff Description box edit the Takeoff Label as shown in Figure 3 and click OK.

| Create/Modify Takeoff Description |                                   |  |  |  |  |  |  |  |
|-----------------------------------|-----------------------------------|--|--|--|--|--|--|--|
|                                   |                                   |  |  |  |  |  |  |  |
|                                   | 3/4" PVC (TRENCH) - SITE LIGHTING |  |  |  |  |  |  |  |
|                                   | OK Cancel                         |  |  |  |  |  |  |  |

Figure 3

10. In the Measure Takeoff window enter in the Conduit Length, Count, and Parallel Runs. Edit the Item Description area, Base, Fct 1, and Fct 2 values as shown in Figure 4 and click OK.

| Calculator Notes M                                   | Measurement Information 🔲 Reverse Takeoff |           |            |        |                               |                               |  |  |  |  |
|------------------------------------------------------|-------------------------------------------|-----------|------------|--------|-------------------------------|-------------------------------|--|--|--|--|
| Probe Information 0.                                 | Measurement Variable Value                |           |            | lue    |                               |                               |  |  |  |  |
|                                                      | Conduit Length 745.00                     |           |            | 745.00 | Enter in your conduit Length, |                               |  |  |  |  |
| Scale: No Scale                                      | iount<br>Iarallel Runs                    |           |            | 7.00   | Count, and Parallel Runs      |                               |  |  |  |  |
| Length: 456 %                                        |                                           |           |            |        |                               | ,                             |  |  |  |  |
|                                                      |                                           |           |            |        |                               |                               |  |  |  |  |
|                                                      |                                           |           |            |        |                               |                               |  |  |  |  |
| Send Value                                           |                                           |           |            |        |                               | <b>*</b>                      |  |  |  |  |
|                                                      | 4                                         |           |            |        |                               | Þ                             |  |  |  |  |
| Takeoff Label: 3/4" PVC (TBENCH) - SITE LIGHTING     |                                           |           |            |        |                               |                               |  |  |  |  |
| Item / Assemblu Name: 3/4" PVC (TRENCH)              |                                           |           |            |        |                               |                               |  |  |  |  |
|                                                      |                                           |           |            |        |                               |                               |  |  |  |  |
| Item Information: Material \$: 829.39 Labor Hours: 3 | 33.13 Avg Le                              | en:       | 106.43     |        |                               |                               |  |  |  |  |
| Item Description                                     | (                                         | Quantity  | Base       | Fct 1  | Fct 2                         | Catalog Number A              |  |  |  |  |
| 1 3/4" CONDUIT - PVC40                               |                                           | 745.00    | Len        | 1.00   | 0 1.0                         |                               |  |  |  |  |
| 2 3/4" ADAPTER MALE - PVC                            |                                           | 14.00 Cnt |            | 2.00   | 0 1.0                         | Add the RMC elbows and        |  |  |  |  |
|                                                      |                                           | 75.00     | Len<br>Cot | 1.00   | J 10.0                        | conduit for the stub ung at   |  |  |  |  |
| 5 3/4" ELBOW 90 DEG - RMC - GAL V                    |                                           | 14.00     | Cnt        | 2.00   | 1.0                           | conduit for the stud-ups at   |  |  |  |  |
| 6 3/4" COUPLING - RMC - GALV                         |                                           | 14.00     | Cnt        | 2.00   | 0 1.0                         | the light pole bases and into |  |  |  |  |
| 7 3/4" CONDUIT - RMC - GALV                          |                                           | 70.00     | Abs 💌      | 70.00  | 1.0                           | the electrical room (ER).     |  |  |  |  |
|                                                      |                                           |           |            |        |                               |                               |  |  |  |  |
|                                                      |                                           |           |            |        |                               | <b>*</b>                      |  |  |  |  |
| ] 4                                                  |                                           |           |            |        |                               | ►                             |  |  |  |  |
| OK Cancel                                            | Add                                       | Delete    |            |        |                               |                               |  |  |  |  |
|                                                      |                                           |           |            |        |                               |                               |  |  |  |  |

Figure 4

11. Using the Takeoff: FEEDER WIRE double click on: [Line 1] THHN WIRE [Line 7] # 8 THHN BLACK

In the Measure Takeoff window change the # of conductors to 2 and click OK.

# 12. Using the Takeoff: FEEDER WIRE double click on: [Line 3] #10 THHN BLACK

In the Measure Takeoff window change the # of conductors to 1 and click OK.

| 🧭 Accubid Pro 10 - [ACCUBID OFFICE BUILDING - LB.es10]          |                   |                             |            |           |                                       |             |           |                    |          |         |  |
|-----------------------------------------------------------------|-------------------|-----------------------------|------------|-----------|---------------------------------------|-------------|-----------|--------------------|----------|---------|--|
| Dob Edit View Iakeoff Bid Summary Database Settings Window Help |                   |                             |            |           |                                       |             |           |                    |          |         |  |
| 🖳 🛐 炉 🖨 🛱 🎽 🗹 🜆 🍋 Next (                                        | 9 d - 1           |                             | <b>I</b> 😣 | G         | 2                                     |             | S         | a, a, i            |          | 9 😗     |  |
| Default 💽 🐻                                                     |                   |                             |            |           |                                       |             |           |                    |          |         |  |
| 01-default style                                                |                   |                             |            |           |                                       |             |           |                    |          |         |  |
| Takeoff: FEEDER WIRE                                            |                   | <b>v</b>                    | Job        |           |                                       |             | E BUILDIN | NG - LB    ACCU    |          | UILDING |  |
| Feeder Wire: Size Type                                          | atalog Numb 🔺 🛛 🔋 | 7                           | Drawing    | Тур       | E1.1 ELE                              | CTRICA      | L SITE PL | LAN - POWER/       | LIGHTING |         |  |
| 1 #14 THHN BLACK I 1                                            | HHN-14-BLK        |                             |            |           |                                       |             |           |                    |          |         |  |
| 2 #12 THHN BLACK I 1                                            | HHN-12-BLK        | × _                         | MICO       | Typ       | MAIN DO                               | ILDING      |           |                    |          |         |  |
| 3 #10 THHN BLACK I 1                                            | HHN-10-BLK        | ацк 🛛 🔽 Phase Тур SITE      |            |           |                                       |             |           |                    |          |         |  |
| 4 #14 THHN SOLID BLACK I 1                                      | HHN-14-BLK        | System Typ 43 SITE LIGHTING |            |           |                                       |             |           |                    |          |         |  |
| 5 #12 THHN SOLID BLACK I 1                                      | HHN-12-BLK        |                             | Bid Item   | Typ       | BASE BID                              | )           |           |                    |          |         |  |
| 6 #10 THHN SOLID BLACK I 1                                      | HHN-10-BLK        |                             |            |           |                                       |             |           |                    |          |         |  |
| 7 #8 THHN BLACK I 1                                             | HHN-8-BLK-        | STANDARD                    |            |           |                                       |             |           |                    |          |         |  |
| 8 #6 THHN BLACK I 1                                             | HHN-6-BLK-        | ✓ Show deleted takeoffs     |            |           |                                       |             |           |                    |          |         |  |
| 9 #4 THHN BLACK I 1                                             | HHN-4-BLK-        | Harr Deservicies            |            |           |                                       |             |           |                    |          |         |  |
| 10 # 3 THHN BLACK I 1                                           | HHN-3-BLK-        | 1 2/4# CONDUIT_DVC40        |            |           |                                       |             |           | Quantity<br>745.00 | 1        |         |  |
| 11 # 2 THHN BLACK                                               | HHN-2-BLK-        | 2 3/4" ADAPTER MALE, DVC    |            |           |                                       |             |           | 14.00              |          |         |  |
| 12 #1 IHHN BLACK                                                | AN-1-BLK-         |                             |            |           |                                       |             |           | 75.0               |          |         |  |
|                                                                 | HHN-170-BLF       | 4                           | 3/4"1.00   | KNUT - S  | TEEL                                  | 🚫 A         | bort      | 14.0               |          |         |  |
| 14 #2/0 THEN BLACK                                              |                   | 5                           | 3/4" ELBO  | DW 90 DE  | EG - RMC                              |             | avt       | 14.00              | 5        |         |  |
|                                                                 |                   | 6                           | 3/4" COU   | PLING - F | RMC - GA                              |             | ext       | 14.00              |          |         |  |
| 17 #250 THEN BLACK                                              | HHN-250-BL        | 7                           | 3/4" CON   | DUIT - RN | AC - GAL                              | 1 🕑         | inish     | 70.00              | 5        |         |  |
| 18 #300 THEN BLACK                                              | HHN-300-BL        | 8                           | # 8 THHN E | BLACK     |                                       | -<br>-<br>- | 004       | 1,520.00           | 0        |         |  |
| 19 #350 THEN BLACK                                              | HHN-350-BL        | 9                           | #10 THHN   | BLACK     | I                                     |             | οpγ       | 760.00             | 5        |         |  |
| 20 #400 THEN BLACK                                              | HHN-400-BL        | 10                          |            |           |                                       | ≝ ⊵         | lodify    |                    | -        |         |  |
| 21 #500 THHN BLACK                                              | HHN-500-BL        |                             |            |           | •                                     | 🗙 р         | elete     |                    |          |         |  |
| 22 #600 THHN BLACK                                              | HHN-600-BL        |                             |            |           | · · · · · · · · · · · · · · · · · · · |             |           |                    |          |         |  |
| 23 #750 THHN BLACK I 1                                          | HHN-750-BL        |                             |            |           |                                       |             |           |                    |          |         |  |

# 13. Right Click in the Item Description and click Finish and OK.

Figure 5

14. Save your Estimate.